# MANUAL USO BÁSICO

#### Pantalla Interactiva PROMETHEAN

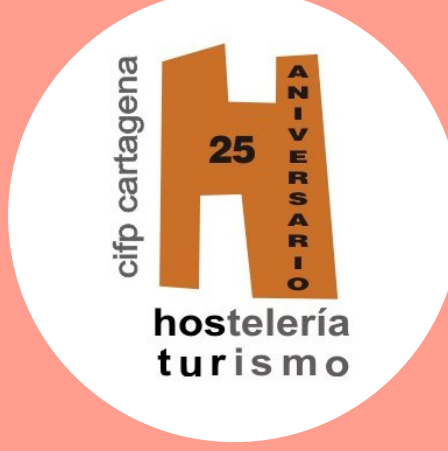

# INFORMACIÓN

Pantalla Interactiva PROMETHEAN Marca: PROMETHEAN Modelo: ActivPanel níquel AP7-U65 N° Serie: 65W26-K9HBDN0250371

**IMPORTANTE:** 

- No descargar aplicaciones por cuenta propia. Consultar primero.

- No crear usuarios propios.
- Utilizar únicamente lápices homologados.

- Consultar al responsable de RMI antes de cambiar cualquier apartado de la configuración.

- No guardar información innecesaria en el dispositivo (tiene poca capacidad de almacenamiento).

No emplear pendrive sin tener la seguridad
de que no tiene ningún tipo de virus.

- Limpiar únicamente con la bayeta de microfibra que está ubicada junto a la pantalla. NUNCA EMPLEAR PRODUCTO DESINFECTANTE.

# PANTALLA

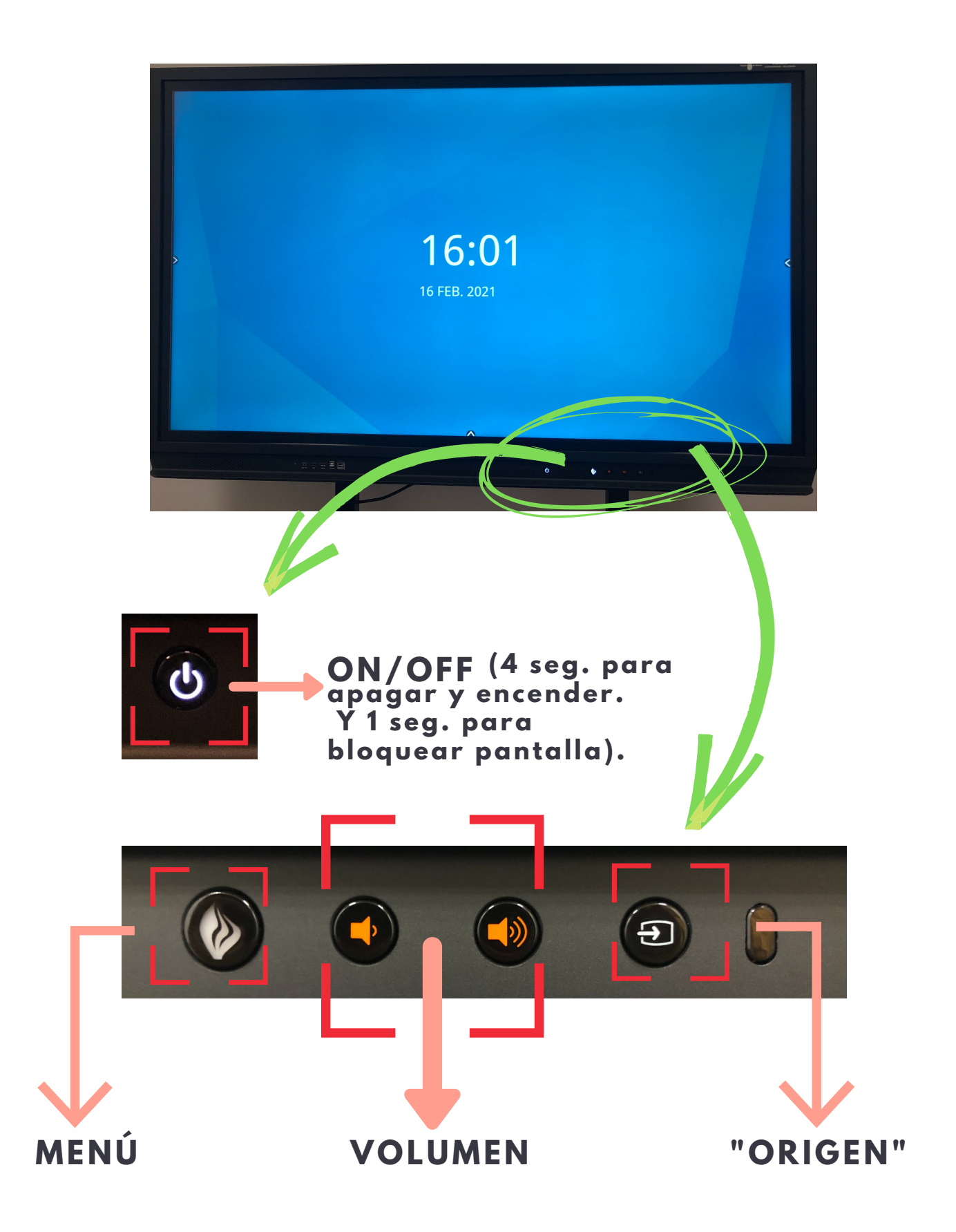

# **MENÚ PRINCIPAL**

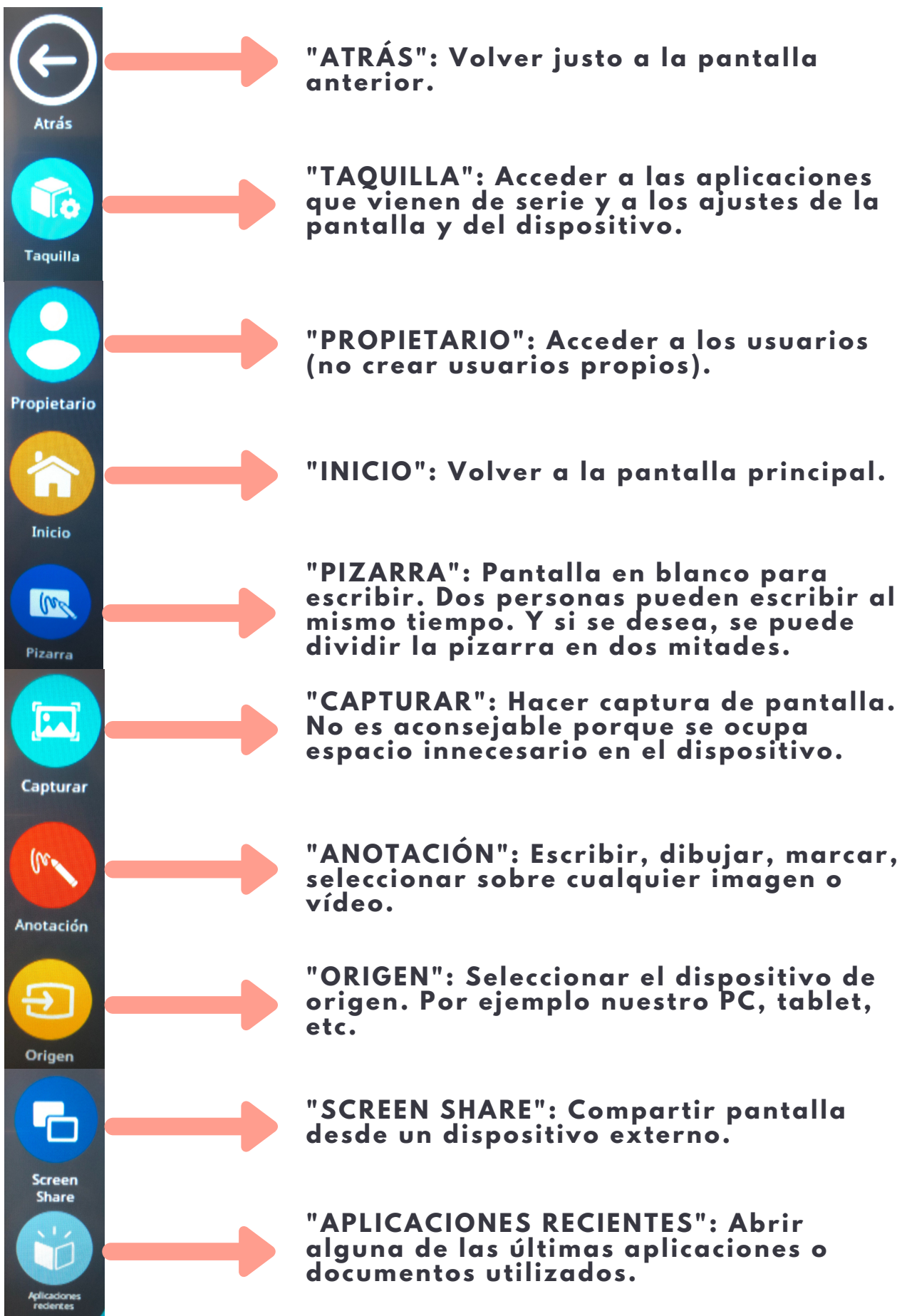

# "TAQUILLA"

#### **APLICACIONES:**

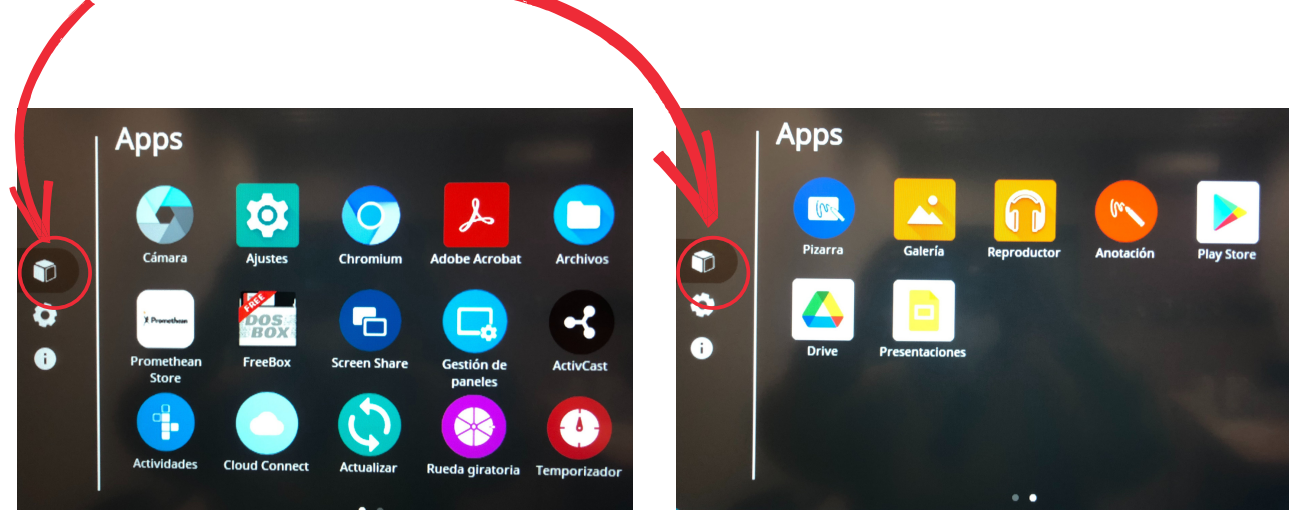

#### AJUSTES PANTALLA:

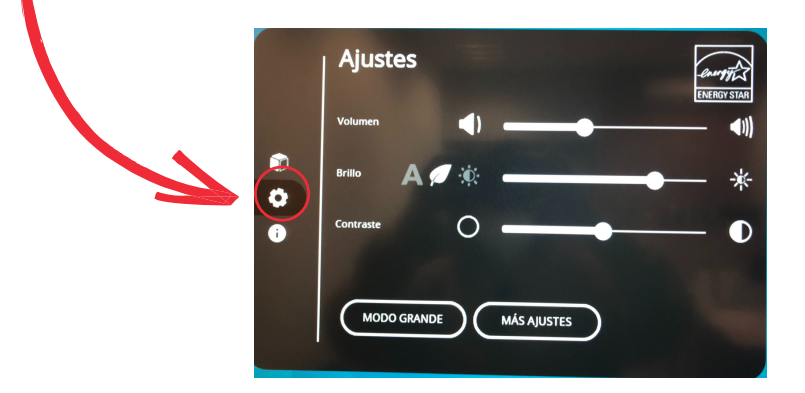

#### **INFORMACIÓN DISPOSITIVO:**

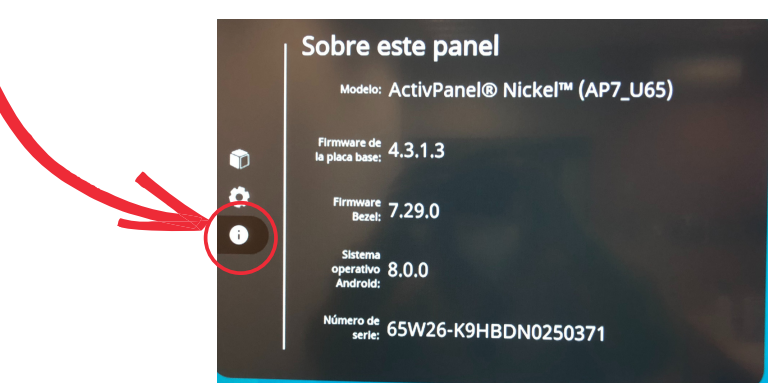

### "PIZARRA"

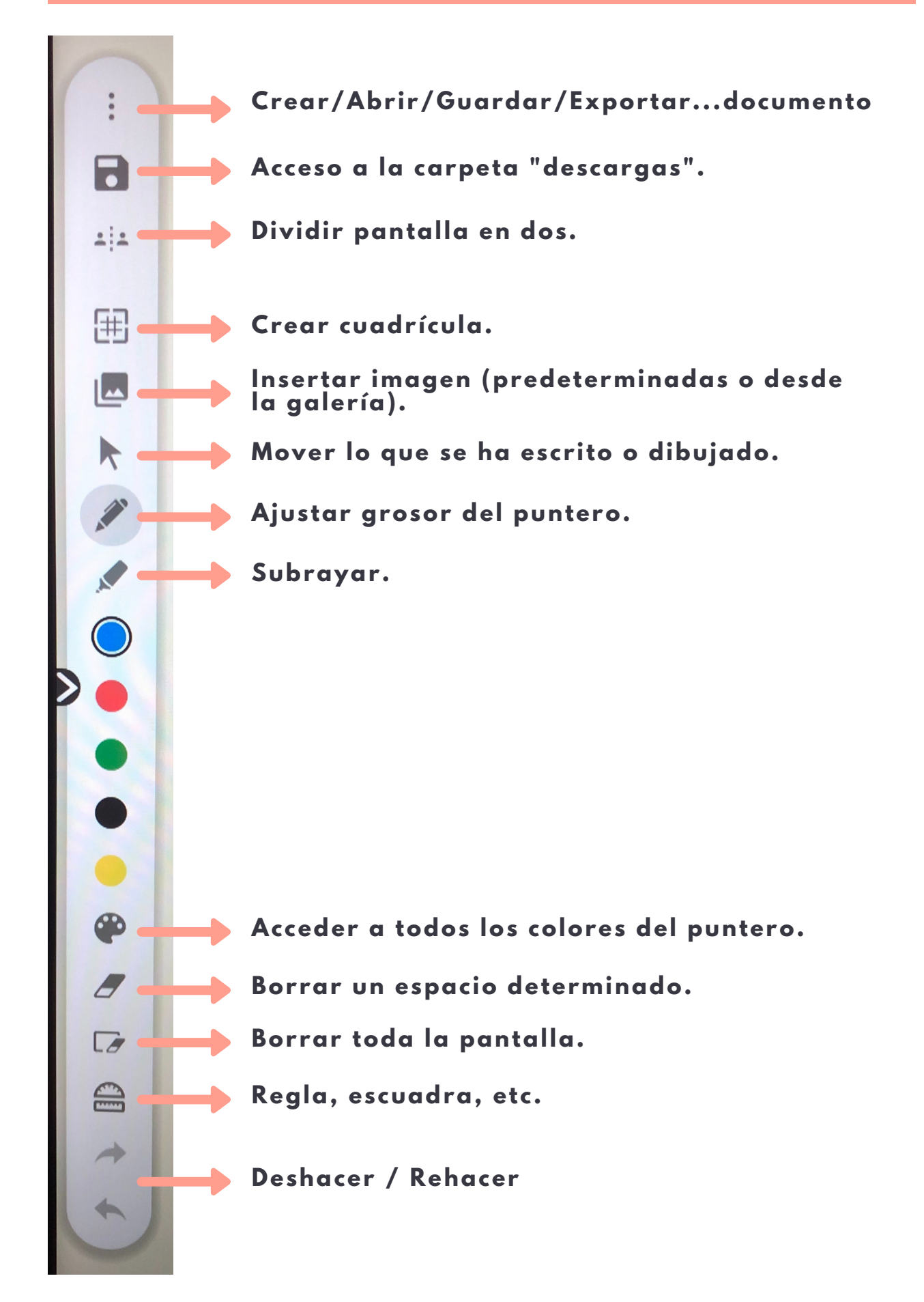

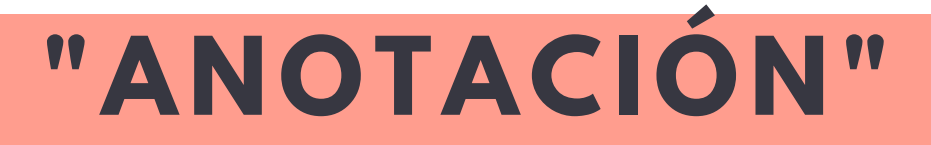

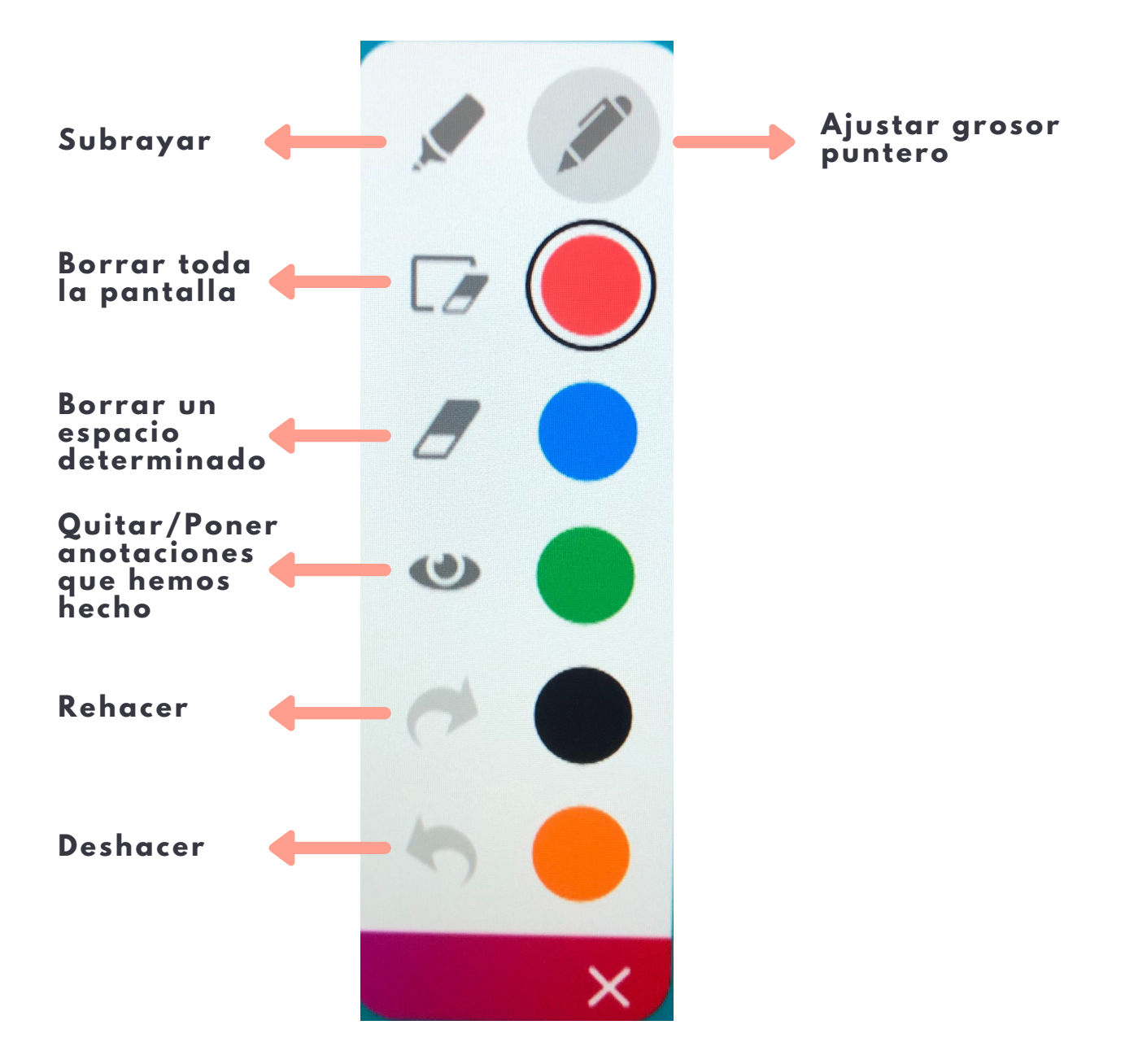

### CONECTAR DISPOSITIVO

#### OPCIÓN 1:

Buscar el dispositivo por Bluethoth y enlazar con el siguiente código.

#### AVISO:

Para compartir pantalla se necesita tener instalado en nuestro dispositivo la aplicación "Screen Share".

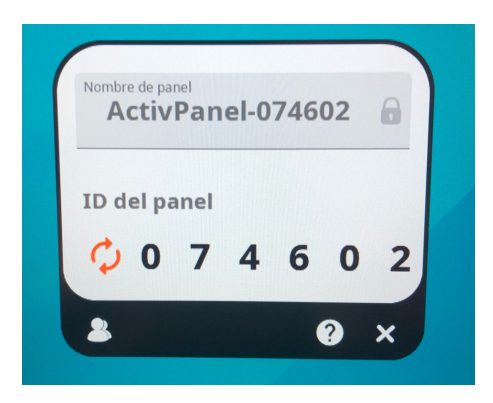

#### **OPCIÓN 2:**

Conectar nuestro dispositivo mediante un cable HDMI y buscar nuestro dispositivo en el apartado "ORIGEN" del menú principal.

#### **OPCIÓN 3:**

Conectar nuestro dispositivo mediante un cable Touch y buscar nuestro dispositivo en el apartado "ORIGEN" del menú principal. Con esta opción, lo que nosotros realizamos en la pantalla interactiva se refleja en el dispositivo que hemos conectado.